#### KAUF PRODUKT VIA ELOPAGE

### Inhalt

| Elopage $ ightarrow$ https://elopage.com/s/rosakainz | 1 |
|------------------------------------------------------|---|
| Nach dem Kauf                                        | 2 |
| Passwort für Elopage vergeben                        | 2 |
| Kaufbestätigungs-Mail                                | 3 |
| Auf Elopage einloggen                                | 3 |
| Kursübersicht auf Elopage                            | 4 |

# Elopage → https://elopage.com/s/rosakainz

Gewünschtes Produkt auswählen, zur Kasse gehen & bezahlen.

| Vielen Dank!                                                                                      |    | Zur Produkt                                                                    | übersicht >>            |
|---------------------------------------------------------------------------------------------------|----|--------------------------------------------------------------------------------|-------------------------|
| Wir haben eine E-Mail mit weiteren Informationen an folgende Adresse gesendet: >><br>Empfänger: S | @_ |                                                                                |                         |
| Die Bestellung wurde mit der Transaktions-ID angelegt.                                            |    |                                                                                |                         |
| 1 Woche für Deine Selbstliebe                                                                     |    | Wir haben eine Bestätigungsm<br>weiteren Details an folgende Ac<br>gesendet: " | ail mit<br>dresse<br>t" |
|                                                                                                   |    | Gesamt:                                                                        | €                       |
|                                                                                                   |    |                                                                                |                         |

#### Nach dem Kauf

Wenn Du Dich bisher noch nicht auf Elopage registriert hast, erhältst Du folgende Mail:

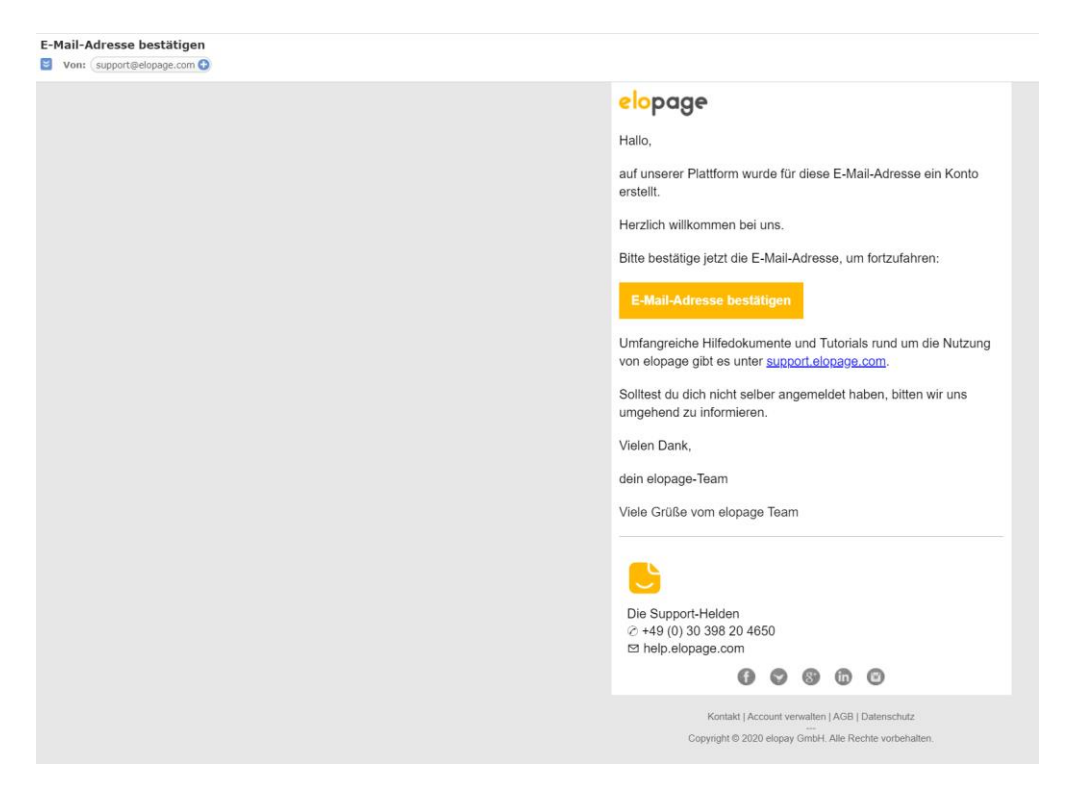

support@elopage... E-Mail-Adresse bestätigen

#### Passwort für Elopage vergeben

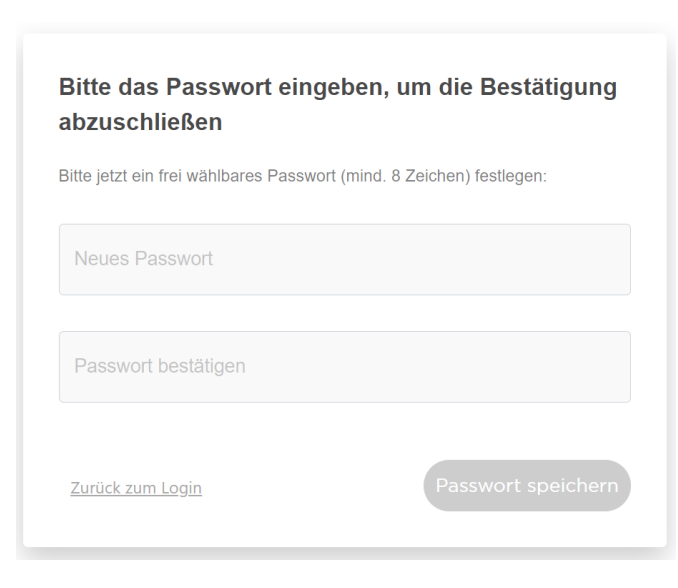

→ Danach kommst Du direkt zum Kurs

## Kaufbestätigungs-Mail (inkl. Kurszugang bzw. weitere Infos zu Deinem Kauf)

mail@elopage.com Danke für Deine Bestellung!

| Danke f | ür D | Deine | Bestellung! |  |
|---------|------|-------|-------------|--|
| Danke f | ur L | eine  | Bestellung! |  |

| Von: mail@elopage.com 🕂 |                                                                                                    |
|-------------------------|----------------------------------------------------------------------------------------------------|
|                         | Life Resign rosakainz                                                                                                    |
|                         | Hej Teine<br>Deine Zahlung für <b>"1 Woche für Deine Selbstliebe"</b> war<br>erfolgreich!<br>Schön, dass Du Dich für Dich & Deine persönliche<br>Entwicklung entschieden hast. |
|                         | Hier geht es jetzt weiter:<br>zum Kurs<br>Ich wünsche Dir viel Spaß & Erfolg mit dem Kurs!<br>Rosa                                                                             |
|                         | Support:                                                                                                    |
|                         | Powered by 👌 elopage                                                                                                    |

(

(Je nach Produkt variiert der Text bzw. sind natürlich auch die Infos anders, wie es weiter geht)

#### Auf Elopage einloggen

(durch Klick auf "zum Kurs" oder via https://elopage.com/users/sign\_in)

| EINLOGGEN                                                                                |           |
|------------------------------------------------------------------------------------------|-----------|
| @                                                                                        | 0         |
| •••••                                                                                    |           |
| <u>Passwort vergessen?</u><br><u>Anleitung zum Bestätigen des Kontos nicht erhalten?</u> | Einloggen |

## Kursübersicht auf Elopage

Hier siehst Du nun Deinen Kurs (und ggf. auch Kurse anderer Anbieter auf Elopage, die Du gekauft hast)

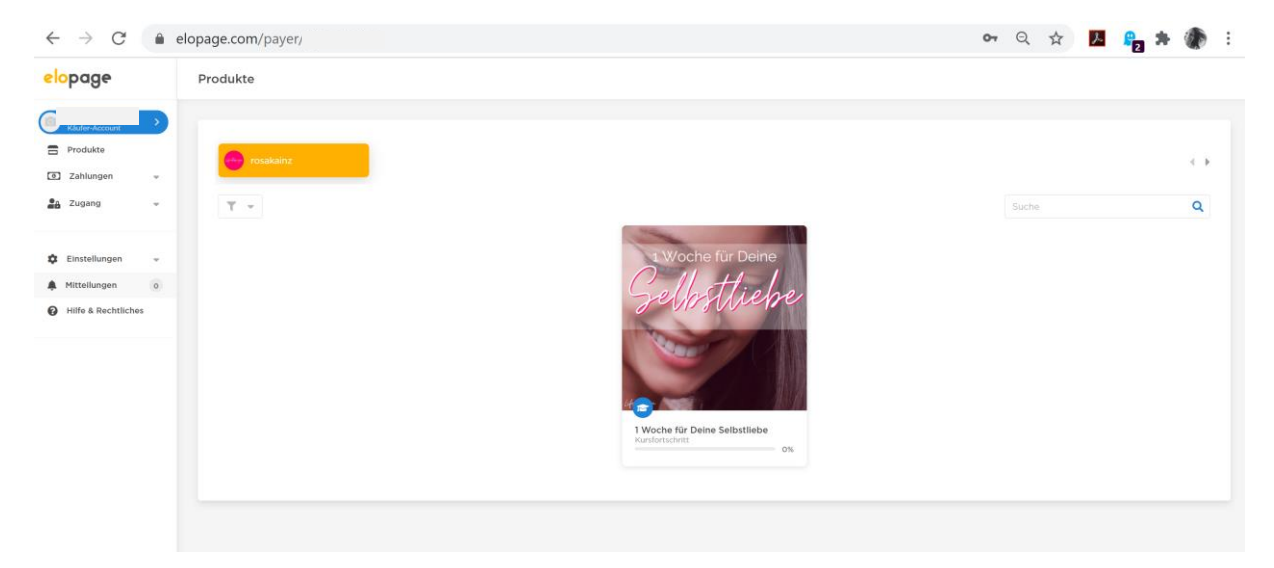